## オンラインセミナー視聴マニュアル

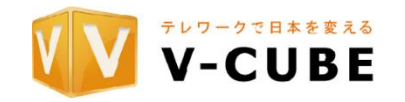

#### 1. 準備

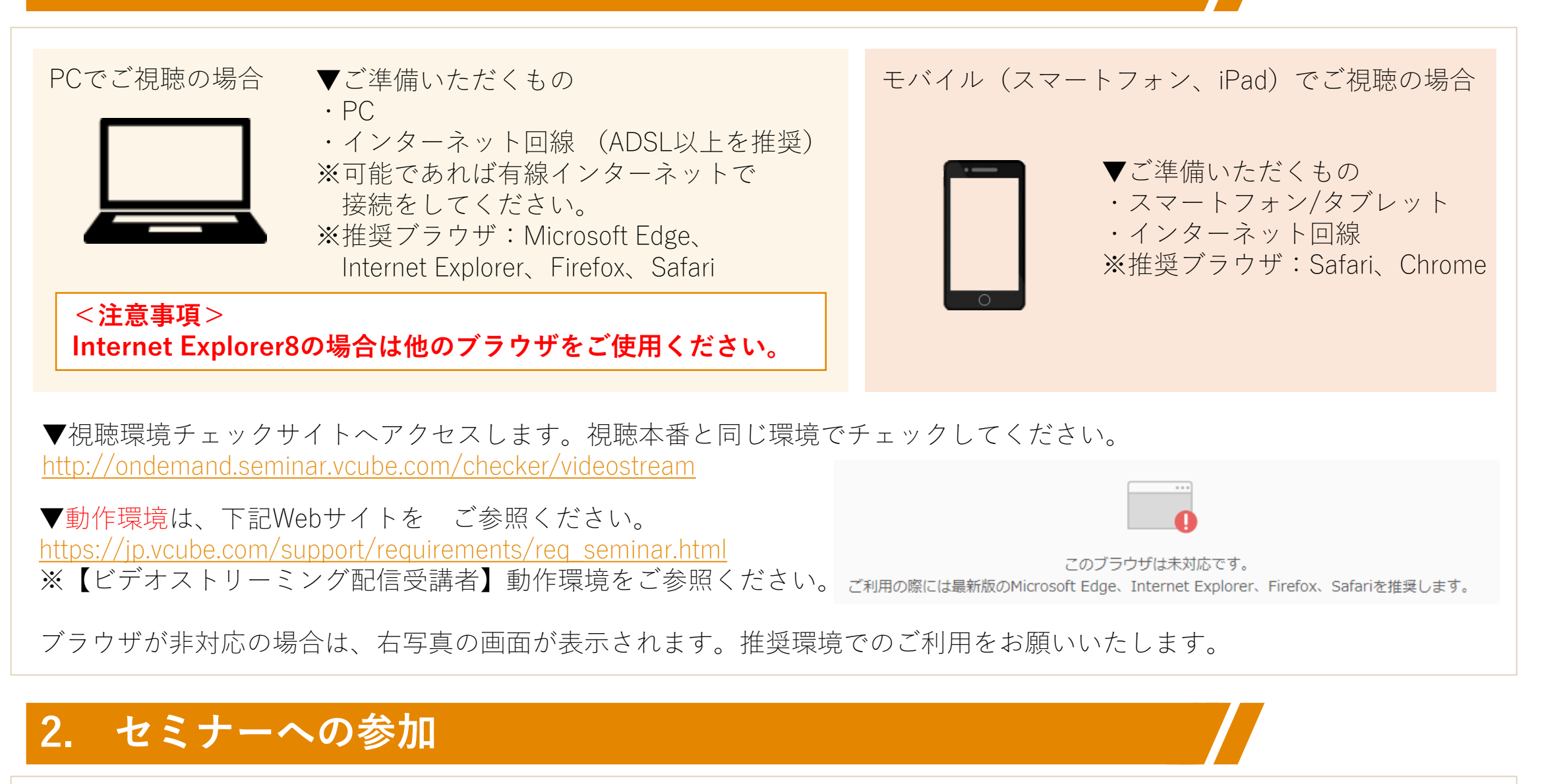

開催時間になりましたら、指定のURLをクリックして視聴画面を開きます。

URLを開くとお名前の入力画面が立ち上がります。 お名前を入力いただき、「入室」ボタンをクリックします。

# ご施設名、ご氏名をご入力がださい ← 社名・お名前入力欄 入著 ← 入室ボタン

### 3. 入室後の画面

開演時間になりましたら説明会が開催されます。画面中央の再生ボタン ♪ をクリックしてお待ちください。 ※配信側準備中の場合、『現在配信されていません。セミナーが配信されるまでしばらくそのままでお待ち下さい』 という文字が表示されますので、配信開始までそのままお待ち下さい。 ※PC、モバイル端末によって右図の画面は少し異なります。

▼画面説明:

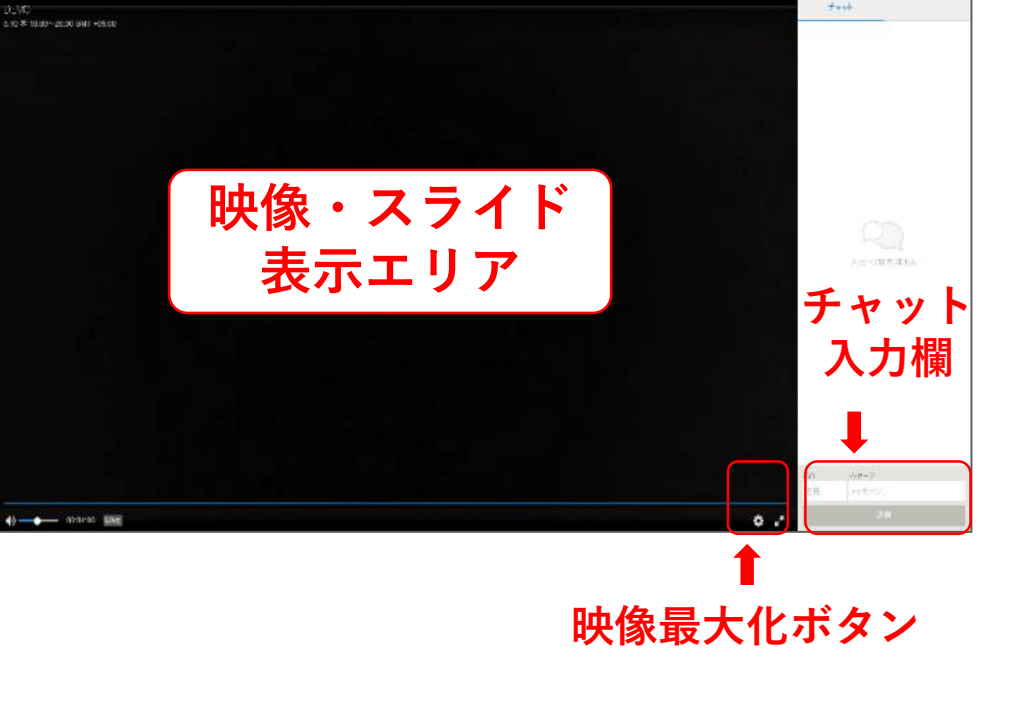

1.画面左側に映像が表示されます。

2.右側にチャット画面が表示されます。

ご質問内容をご記入の上、送信ボタンを押して下さい。 (全角で約65文字ご入力が可能です)

なお、チャットへの書き込みは他の受講者には公開されません。

3.映像の右下の矢印より全画面表示、
左下のスピーカーアイコンから音量調節が可能です。
※ボタンは、映像部分にマウスを移動すると表示されます。

### 4. セミナーからの退室

ブラウザの「×」ボタンでブラウザを閉じてください。

Copyright © V-cube, Inc. All Rights Reserved.